# Table des matières

| 1 – Ouverture d'un fichier     | 1 |
|--------------------------------|---|
| 2 - Saisir les données         | 1 |
| 4 – Insérer un diagramme.      | 1 |
| 4.1 - Sélectionner les données | 1 |
| 4.2 - Tracer le diagramme      | 2 |
| <u>5 - Modélisation</u>        | 3 |

# 1 - Ouverture d'un fichier

Ouvrir un classeur d'OpenOffice

## 2 - Saisir les données

Placer les données en colonnes

#### La colonne des abscisses est à gauche de celle des ordonnées

## 4 – Insérer un diagramme

L'objectif est de représenter y en fonction de x

#### **4.1 - Sélectionner les données**

|                  | -   | 0 |    |                  |
|------------------|-----|---|----|------------------|
|                  |     |   | v  |                  |
|                  | 0   |   | 3  |                  |
| 1 - Sélectionner | 1   |   | 6  |                  |
| les abscisses    | 2   |   | 9. | 3 - Sélectionner |
|                  | 3   |   | 12 |                  |
|                  | 4   |   | 14 |                  |
|                  | 5   |   | 18 |                  |
|                  | 6   |   | 21 |                  |
| 2 – Maintenir I  | a 7 |   | 24 |                  |
| touche Ctrl      | 8   |   | 27 |                  |
| enfoncée pour    | 9   |   | 30 |                  |
| les ordonnées    | 10  |   | 33 |                  |
|                  | 11  |   | 36 |                  |
|                  |     |   |    |                  |

4.2 - Tracer le diagrammeCliquer sur l'icôneImage: Our Choisir le menu Insértion>diagramme

| Assistant de diagramme                                                                                                    |                                                                                                    |
|----------------------------------------------------------------------------------------------------|----------------------------------------------------------------------------------------------------|
| Étapes<br>1. Type du diagramme<br>2. Plage de données<br>3. Séries de données<br>4. Éléments du diagramme                 | Choisissez un type de diagramme <ul> <li>Colonne</li> <li>Barre</li> <li>Secteur</li> <li>Zone</li> <li>Ligne</li> <li>Migne</li> <li>Signe</li> <li>Signe</li> <li>Signe</li> <li>Lignes lisses</li> <li>Propriétés</li> <li>Trier par valeurs X</li> </ul> Colonne et ligne         International de ligne           Image: Colonne et ligne         Image: Colonne et ligne |
| Aide<br>Assistant de diagramme<br><u>Étapes</u>                                                                           | < <pre>cht Cliquer sur Suivant</pre>                                                                                                    |
| <ol> <li>Type du diagramme</li> <li>Plage de données</li> <li>Séries de données</li> <li>Éléments du diagramme</li> </ol> | Plage de données                                                                                                    |
| Aide                                                                                                    | << Précédent Suivant >> Terminer Annuler                                                                                                    |

| Assistant de diagramme               |                           |                               | E.                                                     |
|--------------------------------------|---------------------------|-------------------------------|--------------------------------------------------------|
| Étapes                               | Personnaliser les plag    | es de données pour des        | séries de données individuelles                        |
| 1. Type du diagramme                 | <u>S</u> éries de données | <u>Plages de données</u>      |                                                        |
|                                      | 2                         | Nom                           | \$Feuille1.\$C\$1                                      |
| <ol> <li>Plage de données</li> </ol> |                           | Valeurs-X<br>Valeurs Y        | \$Feuille1.\$A\$2:\$A\$28<br>\$Feuille1.\$C\$2:\$C\$28 |
| 3. Séries de données                 |                           |                               | +                                                      |
| 4. Éléments du diagramme             |                           | Place pour Nom                |                                                        |
|                                      |                           |                               |                                                        |
|                                      |                           | \$Fedille1.\$C\$1             |                                                        |
|                                      | Ajouter                   | Étiquettes <u>d</u> e données |                                                        |
|                                      | Superimor                 |                               |                                                        |
|                                      |                           | ·                             |                                                        |
|                                      |                           |                               |                                                        |
| Aide                                 | << Précéde                | nt <u>S</u> uivant >>         | Terminer Annuler                                       |
| 1 1                                  | 1                         |                               | 1 1 1                                                  |
|                                      | Cliquer s                 | ur Suivant                    |                                                        |

| Assistant de diagramme                | I                                     |                | l l                  |                       | X      |
|---------------------------------------|---------------------------------------|----------------|----------------------|-----------------------|--------|
| Étapes                                | Choisissez                            | les paramètres | des titres, de la lé | gende et de la grille |        |
| 1. Type du diagramme                  | Titre                                 | y=f(x)         |                      | Afficher la légende   |        |
| 2. Plage de données                   | <u>S</u> ous-titre                    |                |                      | ◯ <u>G</u> auche      |        |
| <ol> <li>Séries de données</li> </ol> | Axe <u>X</u>                          | x              |                      | O Droite              |        |
| 4. Éléments du diagramme              | Axe <u>Y</u>                          | У              |                      | O <u>H</u> aut        |        |
|                                       | Axe <u>Z</u>                          |                |                      | Cliquer sur Ter       | rminer |
|                                       | Afficher les grilles après avoir comp |                | nplété               |                       |        |
|                                       | 🗹 Ax <u>e</u> X                       | 🗹 Axe <u>Y</u> | Axe Z                | les paramèt           | res    |
|                                       |                                       |                |                      |                       |        |
| Aide                                  | C                                     | << Précédent   | Suivant >>           | <u>I</u> erminer Ar   | nuler  |

### 5 - Modélisation

Exemple : Les points semblent alignés. Il s'agit de modéliser la courbe par une fonction linéaire, c'est à diredéterminer la droite moyenne qui passe le plus proche de chaque point.

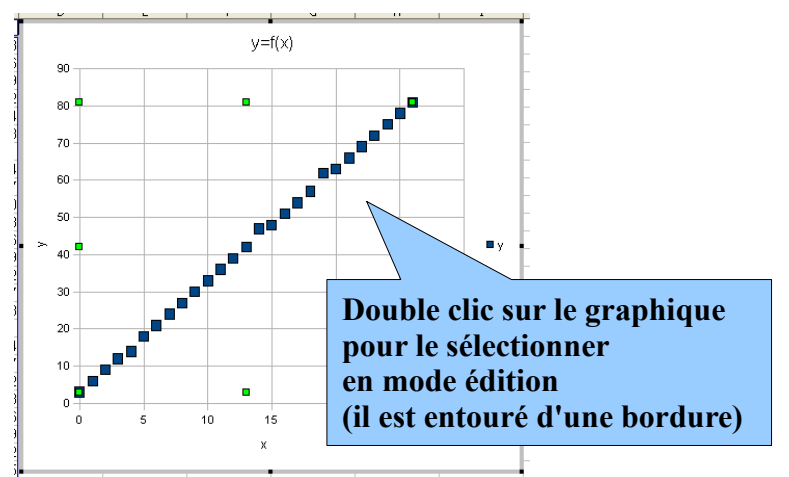

Insertion puis Courbes de tendance ...

| Courbes                         | de tendance                                                                                      |
|---------------------------------|--------------------------------------------------------------------------------------------------|
| Type de régression              | ОК                                                                                               |
| O <u>A</u> ucun(e)              | Annuler                                                                                          |
| 🗼 💿 Linéaire                    | Aide                                                                                             |
| C Logarithmique                 | Choisir le modèle (par exemple Régression linéaire                                               |
| ⊖ E <u>x</u> ponentielle        | pour une droite)                                                                                 |
| M O Puissance                   | Afficher l'équation et le coefficient de corrélation                                             |
| Équation                        | (si ces options sont cochees, commencer<br>par les désélectionner avant de les cocher à nouveau) |
| ☑ Afficher l'équation           | 1                                                                                                |
| ➡ Afficher le coefficient de co | prrélation (R²)                                                                                  |

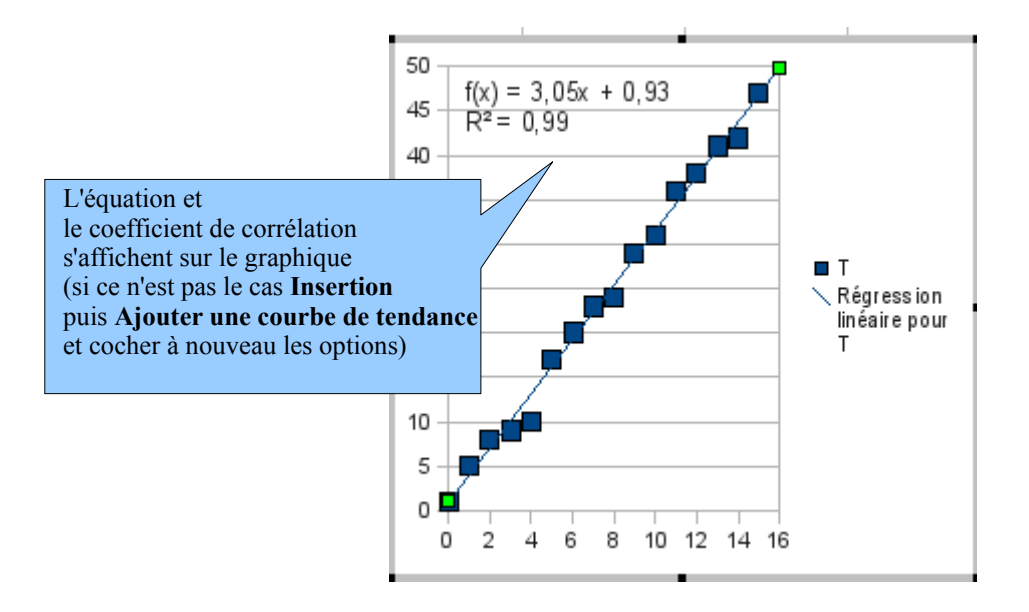

La valeur du coefficient R<sup>2</sup> permet d'évaluer la validité du modèle : le modèle sera considéré comme valide si  $R^2 \ge 0.98$